## 新会社法対応版 試算表マスタ登録の設定方法について

ここでは、新会社法に伴う試算表マスタ登録の設定方法について説明します。

試算表マスタ登録

「試算表マスタ登録」で登録を行うことにより、試算表が新会計基準に対応したレイ アウトに変わります。このとき各科目が新しいレイアウトに自動的に関連付けられま すが、正しく関連付けのできない科目もあるので変更していただく必要があります。 変更の必要がある科目は以下の通りです。

- ▶ 「繰越利益」科目
- 「利益剰余金」関連の科目
- ▶ 個別に追加、あるいは変更された科目

## 「繰越利益」科目の設定を変更する。

1.「試算表マスタ登録」画面を起動し、「表示」ボタンを押すと、下記のような画面が表示されます。(図1)

| 〇〇四日二日二日二日二日二日二日二日二日二日二日二日二日二日二日二日二日二日二日 |                 |             | E 3 <mark>2</mark> |
|------------------------------------------|-----------------|-------------|--------------------|
| ファイル (E) 編集 (E) ヘルブ (H)                  |                 |             |                    |
| 試算表マスタ                                   | 登録              |             |                    |
| and an and a second                      |                 |             | 2005年4月~3月 10 元皮云百 |
|                                          |                 |             |                    |
| 301                                      |                 |             |                    |
|                                          | し(7)1股定 層性設定    | 科目設定        |                    |
| 正式名称                                     | 現象 ト 沈春 表金 示表   | 10 El Játha |                    |
| 分類編集 資産の部                                |                 | -465.000    |                    |
| 二 流動波症                                   | 3 31 🔲 🗌 📥      | 見出          |                    |
| 現金/預金                                    | 2 表 🗆 🛛 🛛 🛛     | 会社          |                    |
| ◆ 現金/預金                                  | 2表 🗹 1 [ 3      |             |                    |
| 日 売上債権                                   | 2表 🗆 🛛 2 🔜      | 902         |                    |
| <ul> <li>◆ 売上債権</li> </ul>               | 2 表 🗹 1 [ 1     |             |                    |
| 日本価証券                                    | 2 表 🗆 🛛 📋 🔛     |             |                    |
| ●  有価証券                                  | 2 表 🗹 1 [ 8     |             |                    |
| 日 機制資産                                   | 0 # □ 1 [ 1     | AUX.        |                    |
| ◆ 相卸波産                                   | 2表 🗹 1 [ 3      | 1 54b       |                    |
| □ 他流動資産                                  | 3 # 🗆 1 [ 1     |             |                    |
| ● 他流動运産                                  | 2 表 🗹 1 [ 2     | 1 1540      |                    |
| <ul> <li>流動資産</li> </ul>                 | 2 表 🗹 2 🕻 1     |             |                    |
| 口間定資産                                    | 3 3 1 2 2 1     |             |                    |
| 有形固定近度                                   | 3 31            |             |                    |
| ●  有形固定資産                                | 2 表 ⊻ 1 [ β     |             |                    |
| 日 無形國定資産                                 | 3 ≇ □  1 [  1   |             |                    |
| ● 無形固定資産                                 | 2 表 🗹   1 [   3 |             |                    |
| 日接資その他の資産                                |                 |             |                    |
| ●   社資その他の資産                             | 2 2 1 1 2       |             |                    |
| <ul> <li>固定資産</li> </ul>                 | 2 表 ⊻ 2 [ 3     |             |                    |
| □□□ 機延資産1                                | 2 1 1           | ·           |                    |
| 遊鹿の部                                     | 2 <b>L</b>  8   |             |                    |
| FI                                       | F4              | F7 F8       | F12                |
|                                          | Q               | m 💕         |                    |
|                                          |                 |             |                    |
| NH7                                      | 参照              | 取消 霊録       | 輕了                 |

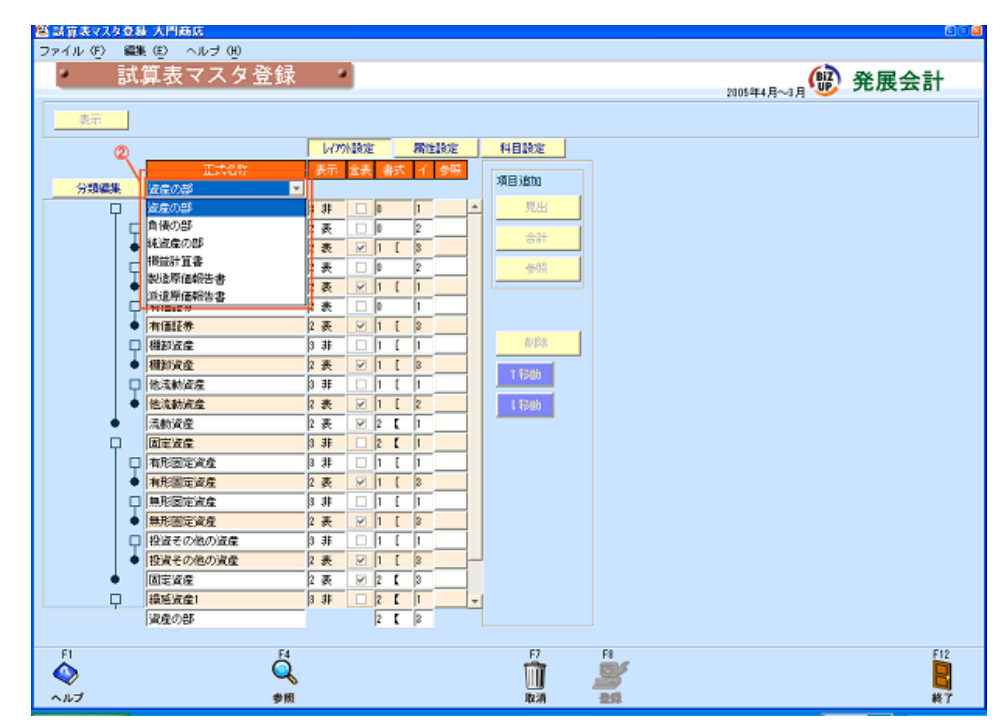

2.大分類を「純資産の部」で選択して、エンターキーを押します。(図2)

3.「科目設定」を選択し、「利益準備金」にカーソルを合わせます。(図3)

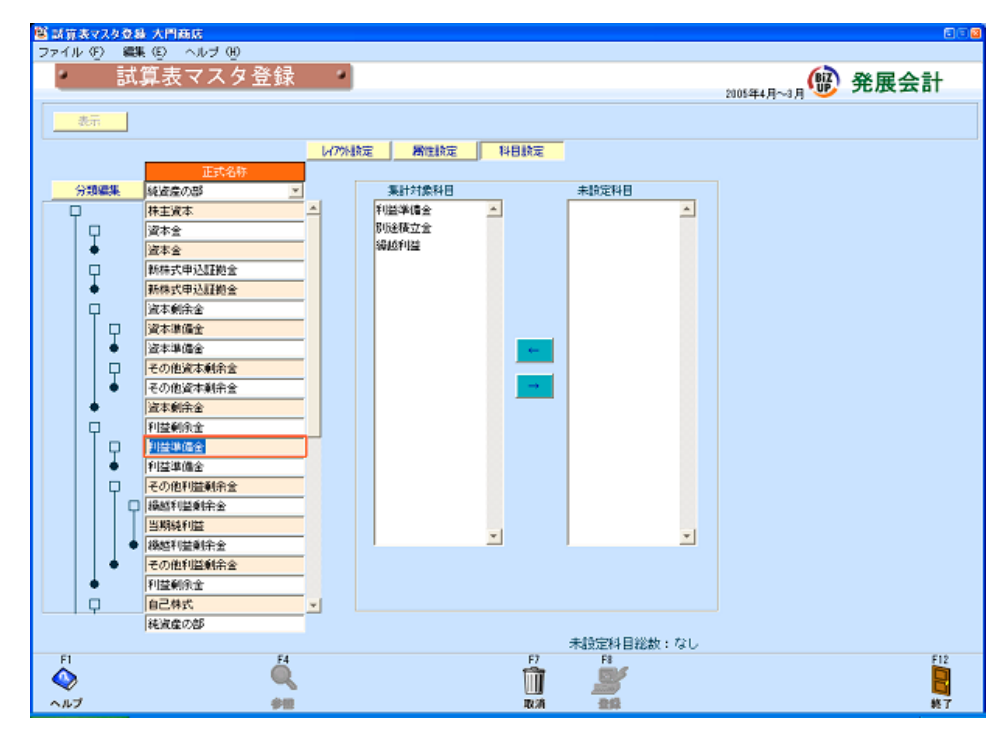

4.「利益準備金」の集計対象科目に「繰越利益」があるので、関連付けを外します。(図 4)

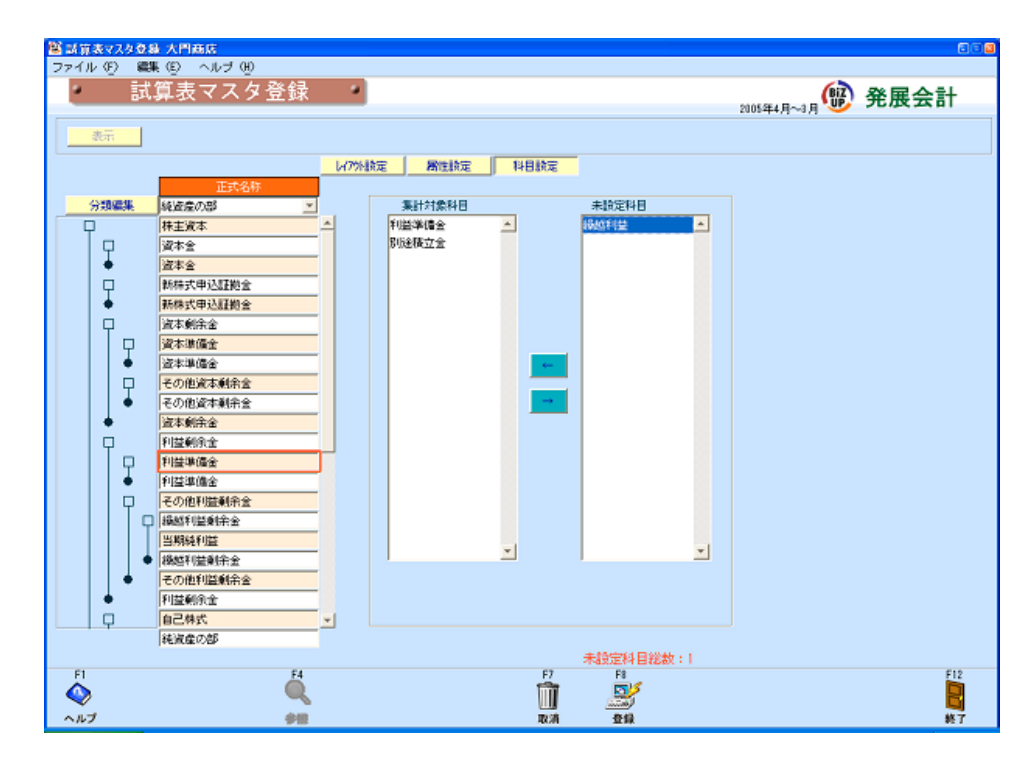

5.「繰越利益剰余金」にカーソルを合わせ、関連付けを外した「繰越利益」を関連付け ます。(図5)

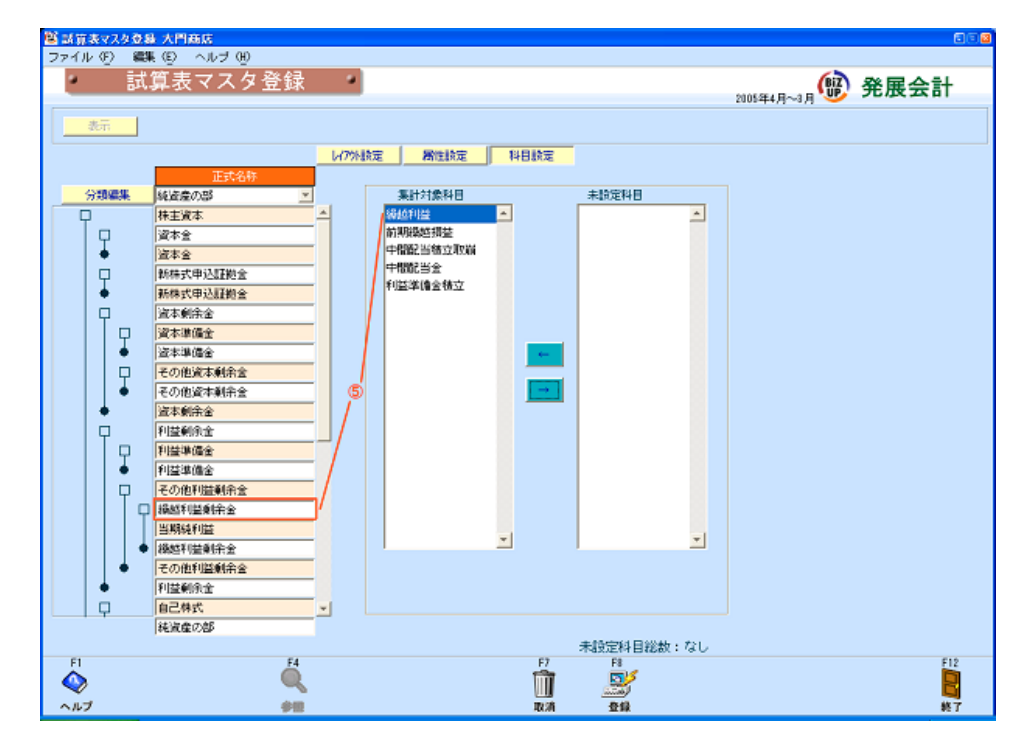

6.関連付けが完了したら、登録します。
 その他の科目においても、同様に関連付けをおこなって下さい。